## UTILIZAÇÃO E REPOSIÇÃO DO RECESSO DO FINAL DE ANO 2022/2023

A utilização de um dos períodos de recesso de final de ano 2022/2023 deve ser solicitada pelo servidor/estagiário através do *SIGRH*, e autorizado pela chefia imediata.

A reposição dos períodos de recesso será registrada e gerenciada pelo próprio servidor/estagiário no sistema conforme demonstra manual.

## A utilização do recesso é obrigatória?

Não, a utilização do recesso é optativa e deverá acompanhar diretrizes e acordos internos à unidade administrativa do servidor/ estagiário.

#### Quais são os períodos do recesso deste ano?

Conforme PORTARIA SGP/SEDGG/ME Nº 8.676, DE 30 DE SETEMBRO DE 2022, os períodos serão de 19 a 23 de dezembro de 2022 e de 26 a 30 de dezembro de 2022.

## É possível utilizar os dois períodos?

Não, conforme as diretrizes do ME, os servidores devem se revezar nos dois períodos comemorativos, preservando os serviços essenciais, em especial o atendimento ao público.

#### Qual período que tenho para compensar o recesso?

O recesso deverá ser compensado no período de 3 de outubro de 2022 até dia 31 de maio de 2023.

## Que acontece se não conseguir repor as horas do recesso no prazo acima?

O servidor que não compensar as horas usufruídas em razão do recesso perceberá desconto na sua remuneração, proporcionalmente às horas não compensadas.

## Poderei usar meus créditos de horas acumulados antes de 03 de outubro para abater do recesso?

Não, somente os créditos acumulados a partir de 03 de outubro poderão ser abatidos na compensação do recesso.

## Participo do programa de gestão em teletrabalho. Poderei usar o recesso?

Sim, os servidores/ estagiários em execução do PGD integral ou parcial também poderão utilizar o recesso, sendo a compensação registrada conforme demonstra este manual.

# Tenho jornada flexibilizada de 30 horas sem redução de salário. Poderei utilizar o recesso? E como devo compensar?

Sim, os servidores investidos nesta jornada também poderão utilizar o recesso, sendo a compensação registrada conforme demonstra este manual.

## Quantas horas por dia posso compensar do recesso?

As reposições estão limitadas a 2 (duas) horas diárias da jornada de trabalho. Servidores com jornadas reduzias, entretanto, devem se atentar à especificação da Nota do item 3 deste manual.

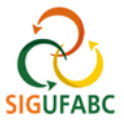

# 1 PARA SOLICITAÇÃO DE USO DO RECESSO NO SISTEMA

1.1 Acesse <u>sig.ufabc.edu.br</u> e escolha o módulo **SIGRH**. Na tela seguinte, entre no sistema com seus dados de acesso institucionais:

| UFABC - SIGRH - Sister                              | na Integrado de Gestão de Reci      | ursos Humanos                                                 |                                    |                                               |
|-----------------------------------------------------|-------------------------------------|---------------------------------------------------------------|------------------------------------|-----------------------------------------------|
| O sistema (                                         | diferencia letras maiúsculas de min | ATENÇÃO!<br>úsculas APENAS na senha, portanto<br>no cadastro. | o ela deve ser digitada da mesma r | naneira que                                   |
| SIGAA<br>(Acadêmico)                                | SIPAC<br>(Administrativo)           | SIGRH<br>(Recursos Humanos)                                   | SIGPP<br>(Planejamento e Projetos) | SIGED<br>(Gestão Eletrônica de<br>Documentos) |
| SIGEleição<br>(Controle de Processos<br>Eleitorais) | SIGEventos<br>(Gestão de Eventos)   | SIGAdmin<br>(Administração e Comunicação)                     |                                    |                                               |
|                                                     | Entrar no S<br>Usu<br>Se            | istema<br>srio: admin<br>nha:<br>Entrar                       |                                    |                                               |

1.2 Assim que entrar no sistema, acesse "Módulos > Portal do Servidor":

|                    |                            |                         |                            | 1                          | Módulos                   | 🝏 Caixa Postal       | 🍗 Abrir Chamado                |
|--------------------|----------------------------|-------------------------|----------------------------|----------------------------|---------------------------|----------------------|--------------------------------|
| ISÃO DE ACOMPANHA  | MENTO FUNCIONAL (:         | 11.01.28.01)            |                            |                            | Menu Servidor             | 👷 Alterar Senha      | 🔏 Informar Proble              |
| 🔝 Chefia de Unidad | e   🔍 Consultas            | 🍪 Férias   🚨 Servi      | ços   🔜 Solicitações       |                            |                           |                      |                                |
|                    |                            |                         | Módulos o                  | do SIGRH                   |                           |                      |                                |
| MENU PRINCIP       | AL                         |                         |                            |                            |                           | PORTAIS              | 2                              |
| 5                  |                            | 12                      | 50                         | 2                          | P.                        | 2                    | 8                              |
| Gestão de Pessoas  | Agenda                     | Aposentadoria           | Assistência ao<br>Servidor | Atendimento ao<br>Servidor | Auxilios/<br>Solicitações | Portal do Servidor   | Portal da Chefia da<br>Unidade |
| 22                 |                            |                         | 22                         | 4                          | •                         | 8                    | ۵.                             |
| valiação Funcional | Avaliação de<br>Desempenho | Banco de Vagas          | Capacitação                | Cadastro                   | Colegiados                | Portal do Gestor     | Portal da Auditoria            |
| 83                 |                            | Q                       | -                          |                            | ×                         | 2                    | 2                              |
| Comissões          | Concursos                  | Consultas<br>Funcionais | Dimensionamento            | Escritório de Ideias       | Ferias                    | Portal do Docente    | Portal do Aluno                |
| 6                  | ×.                         | <b>A</b>                | ۲                          | 2                          |                           | 2                    |                                |
| Financeiro         | Frequência                 | Integração SIAPE        | Plano de Saúde             | Segurança do               | Relatórios                | Portal do Estagiário |                                |

1.3 Em Portal do Servidor localize e acesse "Solicitações > Período de Recesso > Cadastrar":

| 🔀 Chefia de Unio             | ade   🔍 Con | sultas   🔣 Fé     | rias   🧕 Serviç  | ; <mark>os    Solicitaç</mark>                | ões                                                              |     |                |                   |                                          |         |
|------------------------------|-------------|-------------------|------------------|-----------------------------------------------|------------------------------------------------------------------|-----|----------------|-------------------|------------------------------------------|---------|
| Não há notícias cadastradas. |             |                   |                  | Ocorrênc<br>Afastame<br>Autentica<br>Períodos | ias/Ausências<br>entos/Deslocamen<br>ar Documentos<br>de Recesso | tos | Cadastrar      | C/<br>DE F        | ALENDÁRIO DA FOL<br>Pagamento<br>Alertos | HA<br>· |
|                              |             |                   |                  |                                               |                                                                  |     | Listar/Alterar | A                 | BERTOS                                   |         |
|                              |             |                   |                  |                                               |                                                                  |     |                | Evento            | Período                                  |         |
|                              |             |                   |                  |                                               |                                                                  |     |                | Fechame           | ento de 01/11 a 08/11                    | L 🔶     |
|                              |             | _                 | Acesso R         | <b>ÁPIDO</b>                                  |                                                                  |     |                | Homolog           | ação de 01/09 a 28/10                    | ) 🔶     |
| Dados<br>Funciona            | is 🙎        | Dados<br>Pessoais | Afasta<br>Desloc | icitar<br>imento /<br>camento                 | Central de<br>Serviços                                           |     | Designações    | Homolog<br>Férias | ação de 08/10 a 08/11                    | •       |
| Férias                       | <u></u>     | Portal<br>SUGEPE  | Freque Eletr     | uência<br>rônica                              | Manual do<br>Servidor<br>(procedimento)                          |     |                | Ροι               | rtal do Servido                          | or      |

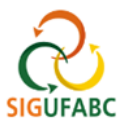

1.4 Na tela exibida selecione o ano do recesso "2022":

| Πάδος μα δοιτετταείο μο Ρεβίομο με Recesso |    |
|--------------------------------------------|----|
| Servidor:                                  |    |
| Jornada de Trabalho: 40 horas semanais     |    |
| Recesso: * SELECIONE 🗸                     |    |
| Período de Recesso: *                      |    |
| Observações                                |    |
|                                            |    |
|                                            |    |
|                                            | 1. |
| Cadastrar Cancelar                         |    |
|                                            |    |

1.5 E então o período de recesso conforme acordado com a área":

| 361 VIUUT             |                                                                                    |
|-----------------------|------------------------------------------------------------------------------------|
| Jornada de Trabalho:  | 40 horas semanais                                                                  |
| Recesso: 🕯            | 2022 🗸                                                                             |
| Período de Recesso: 🔹 | SELECIONE V                                                                        |
| Observações           | 2022 - 19/12/2022 a 23/12/2022 (5 dias)<br>2022 - 26/12/2022 a 30/12/2022 (5 dias) |
|                       |                                                                                    |
|                       |                                                                                    |
|                       |                                                                                    |
|                       |                                                                                    |

1.6 Na tela que abrir, finalize com "Cadastrar":

|                                                                | Myno Do I Entodo DE NECEDIO                                     |  |  |  |  |  |
|----------------------------------------------------------------|-----------------------------------------------------------------|--|--|--|--|--|
| Servidor:                                                      |                                                                 |  |  |  |  |  |
| Jornada de Trabalho: 40 horas semanais                         |                                                                 |  |  |  |  |  |
| Recesso: * 2022 🗸                                              |                                                                 |  |  |  |  |  |
| Período de Recesso: \star 2022 - 26/12/2022 a 30/12/2022 (5 di | Período de Recesso: 🗴 2022 - 26/12/2022 a 30/12/2022 (5 dias) 🗸 |  |  |  |  |  |
| Carga Horária do Período: 40:00                                |                                                                 |  |  |  |  |  |
| Utilizar o saldo de horas vigente para                         | a abatimento do débito a ser compensado.                        |  |  |  |  |  |
| Definição do Período de Compensação                            |                                                                 |  |  |  |  |  |
| Tempo Autorizado à Compensação: 40:00                          | Tempo Compensado: 00:00                                         |  |  |  |  |  |
| Tempo Pendente de Compensação: 40:00                           |                                                                 |  |  |  |  |  |
| Início da Compensação: 03/10/2022                              | Término da Compensação: 31/05/2023                              |  |  |  |  |  |
| Observações                                                    |                                                                 |  |  |  |  |  |
|                                                                |                                                                 |  |  |  |  |  |
|                                                                |                                                                 |  |  |  |  |  |
|                                                                |                                                                 |  |  |  |  |  |
|                                                                | adastrar Cancelar                                               |  |  |  |  |  |
|                                                                |                                                                 |  |  |  |  |  |

Obs. O campo "Utilizar o saldo de horas vigente para abatimento do débito a ser compensado" não estará habilitado, pois esta opção será gerenciada pelo usário através de seu espelho de ponto, conforme será demonstrado mais adiante.

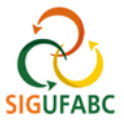

# 2 AUTORIZAÇÃO PELA CHEFIA DO USO DO RECESSO CADASTRADO PELO SOLICITANTE

2.1 Após o cadastro do período de intenção de uso do recesso, a chefia do servidor/ estagiário deverá autorizá-la no sistema. Para tal, a chefia deverá acessar o Portal da Chefia da Unidade e localizar no campo "Frequência" e a opção "Autorizar Período de Recesso":

| 🍞 Módulos                                                                                                    | 🔥 Caixa Po  | əstal 🏻 🍗 Abrir Chamado                                                  |
|----------------------------------------------------------------------------------------------------|-------------|--------------------------------------------------------------------------|
| DIVISÃO DE ACOMPANHAMENTO FUNCIONAL (11.01.28.01)                                                                                                    | X Alterar S | Senha 🛛 🧿 Ajuda                                                          |
| 🛃 Homologações 🌘 🔝 Frequência   🎾 Férias   🎲 Outros                                                                                                    |             |                                                                          |
| Cadastrar florário de Trabalho<br>Concessão Especial de Estudante                                                                                                    |             |                                                                          |
| Não há notícias<br>Ocorrências/Ausências do Servidor<br>Homologar Ponto Eletrônico<br>Homologar Frequência                                                                                        | I           | Portal da<br>Chefia da Unidade<br>DIVISÃO DE ACOMPANHAMENTO<br>FUNCIONAL |
| Desfazer Frequência                                                                                                    |             |                                                                          |
| Homologações Autorizar Afastamentos/Deslocamentos Solicitados Autorizar Período de Recesso                                                                                                    |             | SIPAC                                                                    |
| Participação em o Término Descrição                                                                                                    | <b>A</b>    | (1) THE CONT OF THE CONT                                                 |
| Férias         Relatórios         RUJ - AÇÃO DE           Ocorrências/Au         Histórico de Alteração de Frequências         2022         21/10/2022         22/10/2022         SERVIÇO - HORAS |             | ULTIMAS PORTARIAS DE<br>PESSOAL PUBLICADAS                               |

## 2.2 Digite o nome do servido/ estagiário:

| DIVISÃO DE ACOMPANHAMENTO FUN | CIONAL (11.01.28.01) |                              | 😋 Menu Servidor | Alterar Senha | 🧿 Ajuda |
|-------------------------------|----------------------|------------------------------|-----------------|---------------|---------|
| Portal da Chefia da Un        | IIDADE > HOMOLOGA    | ção de Solicitações de Perío | DOS DE RECESSO  |               |         |
|                               |                      | Critérios de Busca           |                 |               |         |
|                               | Ano de Referência:   | 2022                         |                 |               |         |
|                               | Servidor:            |                              |                 |               |         |
|                               | Unidade:             |                              |                 |               |         |
|                               | Status:              | SELECIONE V                  |                 |               |         |
|                               |                      | Buscar Cancelar              |                 |               |         |

2.3 Selecione o campo demonstrado:

| Portal da Chefia da Unidade > Homologação de Solicitações de Períodos de Recesso |                                  |              |                      |                                    |               |  |
|----------------------------------------------------------------------------------|----------------------------------|--------------|----------------------|------------------------------------|---------------|--|
|                                                                                  |                                  | С            | RITÉRIOS D           | e Busca                            |               |  |
|                                                                                  | Ano de Referência:               | 2022         |                      |                                    |               |  |
|                                                                                  | Servidor:                        | CLOEDA OU D  |                      | <u>A LIMA (2252002).</u>           |               |  |
|                                                                                  | Unidade:                         |              |                      |                                    |               |  |
|                                                                                  | Status:                          | SELECIONE    | ~                    |                                    |               |  |
|                                                                                  |                                  |              | Buscar Ca            | ncelar                             | -             |  |
|                                                                                  |                                  |              |                      |                                    |               |  |
|                                                                                  | (                                | Ӯ: Autorizar | 😫: Negar             | 🤍 : Visualizar Detalhes            | վ Լ           |  |
|                                                                                  | LISTAGEM DE SOLICI               | tações Envi  | ADAS PARA H          | IOMOLOGAÇÃO DE PERÍODOS DE RECESSO |               |  |
| Servidor                                                                         | Unidade                          |              | Ano de<br>Referência | Período de Recesso                 | Status        |  |
|                                                                                  | DIVISÃO DE ACOMPANH<br>FUNCIONAL | IAMENTO      | 2022                 | 19/12/2022 a 23/12/2022            | ENVIADA 🔍 🥥 😫 |  |

4

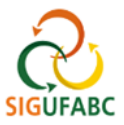

## 2.4 Finalize autorizando a compensação:

| Autorizar Solicitaç                                         | ção de Período de Recesso          |  |  |  |  |
|-------------------------------------------------------------|------------------------------------|--|--|--|--|
| Servidor:                                                   |                                    |  |  |  |  |
| Status: ENVIADA                                             |                                    |  |  |  |  |
| Ano de Referência: 2022                                     |                                    |  |  |  |  |
| Período do Recesso: 2022 - 19/12/2022 a 23/12/2022 (5 dias) |                                    |  |  |  |  |
| Carga Horária do Período: 40:00                             |                                    |  |  |  |  |
| Observações:                                                |                                    |  |  |  |  |
| Definição do Período de Compensação                         |                                    |  |  |  |  |
| Tempo Pendente de Compensação: 40:00                        |                                    |  |  |  |  |
| Início da Compensação: 03/10/2022                           | Término da Compensação: 31/05/2023 |  |  |  |  |
| JUSTIFICATIVA                                               |                                    |  |  |  |  |
|                                                             |                                    |  |  |  |  |
| Autori                                                      | zar Cancelar                       |  |  |  |  |

## 3 REGISTRO DAS COMPENSAÇÕES DO PERÍDO DE RECESSO NO SIGRH

\* compensação do período de recesso deverá acontecer somente após o registro das etapas 1 e 2 deste manual.

**\*\*** As reposições estão limitadas a 2 (duas) horas diárias da jornada de trabalho, entretanto, aos **servidores com jornadas reduzias é recomendado não exceder 1 hora e 59 minutos**, pois o sistema é parametrizado para descontar automaticamente o horário de almoço após esta jornada.

3.1 Servidores em ATIVIDADES PRESENCIAIS, PARTICIPANTES OU NÃO do programa de gestão: a compensação ocorrerá pela antecipação do início ou pela postergação do final da jornada diária de trabalho. O registro das horas excedentes ocorrerá quando da marcação da frequência no SIGRH, utilizando o formato convencional (vide Manual para Registro Eletrônico de Frequência);

\* A atribuição das horas excedentes à reposição do recesso deverá observar o item 4 deste manual.

3.2 **Servidores em ATIVIDADE EM TELETRABALHO:** o servidor deverá prever em seu Plano de Trabalho do PGD atividades adicionais que contemplem o número de horas a serem compensadas. A compensação darse-á pelo cumprimento de todas as entregas pactuadas no plano.

\*O registro das horas excedentes quando em teletrabalho ocorrerá através da utilização da ocorrência concomitante: "PGD – RECESSO 2022/2023\_COMPENSAÇÃO EM TELETRABALHO"

\*\* Mesmo nesta modalidade, a atribuição das horas excedentes à reposição do recesso deverá observar o item 4 deste manual.

\*\*\* O registro desta ocorrência não dispensa o registro das demais relativas ao PGD. Recomenda-se registrar primeiramente a ocorrência relativa ao Plano de Gestão e somente então a compensação do recesso.

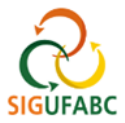

- 3.3 Acessar o Portal do Servidor conforme itens 1.1 e 1.2. deste manual.
- 3.4 Em Portal do Servidor, localize e acesse "Solicitações > Ocorrências/Ausências > Informar Ausência":

| DIVISAO DE ACOMPANHAMENTO FUNCIONAL (11.01.28.01) |                                                                                                | 🛫 Menu Servidor 🛛 🔗 Alte                     | rar Senha 🛛 🧕 Ajuda                                                                                         |
|---------------------------------------------------|------------------------------------------------------------------------------------------------|----------------------------------------------|----------------------------------------------------------------------------------------------------|
| 🔡 Chefia de Unidade   🔾 Consultas   🤣 Férias      | 3 Serviços   🛃 Solicitações                                                                    |                                              |                                                                                                    |
| Não há notícias cadastradas.                      | Ocorrências/Ausências<br>Afastamentos/Deslocar<br>Autenticar Documentos<br>Períodos de Recesso | informar Ausênci<br>nentos Consultar/Alterar | Ausência UDÂRIO DA FOLHA<br>Período: Abertos<br>ABERTOS<br>Evento Período<br>Fechamento de<br>01/11 a 08/11 |
|                                                   | Acesso Rápido                                                                                  |                                              | Homologação de ot /op = op /to -                                                                            |
| Dados Dados Pessoais                              | Solicitar<br>Afastamento /<br>Deslocamento                                                     | Designações                                  | Freqüência 01/09 a 28/10<br>Homologação de<br>Férias 08/10 a 08/11                                          |
| Férias Portal SUGEPE                              | Frequência<br>Eletrônica Manual do<br>Servidor<br>(procedimento                                | o)                                           | Portal do Servidor                                                                                          |

3.5 selecione a ocorrência "PGD – RECESSO 2022/2023\_COMPENSAÇÃO EM TELETRABALHO":

|                                | Dados da Ocorrência/Ausência                                                                                                    |                 |
|--------------------------------|----------------------------------------------------------------------------------------------------|-----------------|
| Origem:                        | SIGRH                                                                                                    |                 |
| Servidor:                      | MAURICIO BIANCHI WOJSLAW                                                                                                    |                 |
| Matrícula SIAPE:               | 1535717                                                                                                    |                 |
| Cargo:                         | ADMINISTRADOR[A]                                                                                                    |                 |
| Tipo da Ocorrência/Ausência: 🔹 | SELECIONE                                                                                                    | ~               |
| Data de Início: 🖈              | SELECIONE<br>*AFASTAMENTO PREVENTIVO COVID-19                                                                                          | Término: *      |
| Homologa:                      | *ERRO/AUSÊNCIA DE REGISTRO DE FREQUÊNCIA                                                                                               |                 |
| Comprovante:                   | *TRABALHO PRESENCIAL/ADAPTAÇÃO<br>CDT - COMPARECIMENTO PERÍCIA MÉDICA FAMILIAR (FILHOS/DEPENDE<br>ETC - AUSÊNCIA POR MOTIVO DE SAÚDE   |                 |
| Observação:                    | ETG - AVALIAÇÃO DE APRENDIZAGEM (PROVA)<br>ETG - AVALIAÇÃO DE APRENDIZAGEM (PROVA)<br>ETG - DOAÇÃO DE SANGUE<br>ETG - DOAÇÃO DE SANGUE | es digitados: 0 |
| Registros de Ponto do Servid   | EIG - FALIA JUSI IFICADA<br>EIG - RECESSO<br>PGD - RECESSO 2022/2023 REPOSIÇÃO EM TELETRABALHO                                         |                 |

3.6 Edite o dia e a quantidade de horas excedentes (reforçando que o limite são 2 horas diárias). Por fim finalize em Cadastrar:

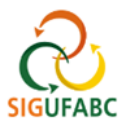

|                                | Dados da Ocorrência/Ausência                                                                                                    |
|--------------------------------|----------------------------------------------------------------------------------------------------|
| Origem: S                      | SIGRH                                                                                                    |
| Servidor:                      |                                                                                                    |
| Matrícula SIAPE:               |                                                                                                    |
| Cargo: A                       | ADMINISTRADOR[A]                                                                                                    |
| Tipo da Ocorrência/Ausência: 🔹 | PGD - RECESSO 2022/2023_REPOSIÇÃO EM TELETRABALHO                                                                                                    |
| (<br>r                         | Crédito de horas para servidores e estagiários em teletrabalho parcial ou integral, com a finalidade de compensação do<br>recesso do ano de 2022/2023. |
| Data de Início: 🖈              | Data de Término: 25/10/2022                                                                                                    |
| Quantidade de Horas: \star     |                                                                                                    |
| Homologa: F                    | Pendente de Autorização                                                                                                    |
| Comprovante:                   | Escolher arquivo Nenhum arqvo escolhido 📀                                                                                                    |
| Observação:                    |                                                                                                    |
|                                | Quantidade máxima de caracteres: 4000 Quantidade de caracteres digitados: 0                                                                            |
|                                |                                                                                                    |
| REGISTROS DE PONTO DO SERVID   | or 🕈                                                                                                    |
|                                | Cadastrar Cancelar                                                                                                    |

# 4 GESTÃO DAS HORAS PARA COMPENSAÇÃO DO RECESSO NO SIGRH

As horas excedentes realizadas presencialmente para fins compensação do recesso, e registradas no SIGRH, ficarão dispostas no campo "HE: Horas Excedentes" no "Espelho de Ponto" do servidor/ estagiário.

\*A gestão destas horas somente será possível através do "Espelho de Ponto" acessado via "Consultas", conforme demonstrado abaixo.

4.1 Para gestão destas horas o usuário deverá acessar o "Portal do Servidor" conforme itens 1.1 e 1.2.

4.2 Em "Portal do Servidor" localize "Consultas > Frequência > Espelho de Ponto":

| 🔢 Chefia de Unidade  | 📿 Consultas   🤣 Férias   🧟 Serviços   📕 Solicitações                  |                                                |
|----------------------|-----------------------------------------------------------------------|------------------------------------------------|
| Não há notícias cada | Aquisitivos<br>Designações<br>J Formação Escolar/Capacitação          | Calendário da Folha<br>de Pagamento            |
|                      | Frequência Comprovantes de Frequência                                 | Período: Abertos V                             |
|                      | Ocorrências         Demonstrativo de Compensação Especial             | Evento Período                                 |
|                      | Relatório de Aniversariantes Espelho de Ponto                         | Ferhamento de 01/11 a 08/11 🌵                  |
|                      | Servidores da Unidade                                                 | Homologação de<br>Freqüência 01/09 a 28/10 🛛 🌵 |
| Funcionais           | Pessoais Pessoais Afastamento / Serviços I Designações                | Homologação de 08/10 a 08/11 🔶 🕂               |
| Férias               | Portal SUGEPE Frequência Eletrônica Manual do Servidor (procedimento) | Portal do Servidor                             |

4.3 Selecione o "Período de Referência" e acesse "Buscar". A tela abrirá os dados do servidor/ estagiário. Complete a operação no ícone apontado:

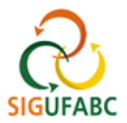

# MANUAIS | REGISTRO ELETRÔNICO DE FREQUÊNCIA

| 🔛 Chafin de Unidade I. 🗘 Consultas I. 🖣 Efrica I. 🥊 Convises I. 🗮 Calisitaçãos                                                                                                    |
|----------------------------------------------------------------------------------------------------|
| 🔁 chena de Unidade   👒 Consultas   🥪 Fenas   🥸 serviços   👩 solicitações                                                                                                    |
| Portal do Servidor > Relatórios > Espelho de Ponto                                                                                                    |
|                                                                                                    |
| No espelho de ponto podem ser visualizados todos os horários de ponto do período selecionado.<br>Atenção: Não será possível visualizar as informações referentes ao crédito de horas do servidor para períodos pendentes de homologação pela chefia imediata. |
| Dados para Consulta                                                                                                    |
| Período de<br>Referência: 💌 Outubro 💌 / 2022                                                                                                    |
| Servidor:                                                                                                    |
| Buscar Cancelar                                                                                                    |
|                                                                                                    |
| 🖍 Folha de Ponto Homologada 🛛 🎯 Selecionar Servidor                                                                                                    |
| Servidores Encontrados para Outubro de 2022 (1 Registros)                                                                                                    |
| SIAPE Nome Cargo                                                                                                    |
| ADMINISTRADOR[A]                                                                                                    |
| Portal do Servidor                                                                                                    |

\*O Espelho de Ponto acessado conforme demonstrado acima apresentará uma série de funcionalidades que permitirá o usuário realizar a gestão de suas horas excedentes.

4.4 localize a informação sobre "Recesso 2022" ao final do Espelho e passe o mouse sobre o ícone com o ponto de interrogação – uma caixa com as informações se abrirá:

| 29/10/2022 |                                        |                                        |                                                                                    |                                                                                                    |                                                                                                    | 00:00                                                                                                    |                                                                                                    | 03:33                                                                                                    | 00:00                                                                                                    |                                                                                                    | 4                                                                                                    | ٢                                                                                                    |
|------------|----------------------------------------|----------------------------------------|------------------------------------------------------------------------------------|----------------------------------------------------------------------------------------------------|----------------------------------------------------------------------------------------------------|----------------------------------------------------------------------------------------------------|----------------------------------------------------------------------------------------------------|----------------------------------------------------------------------------------------------------|----------------------------------------------------------------------------------------------------|----------------------------------------------------------------------------------------------------|----------------------------------------------------------------------------------------------------|----------------------------------------------------------------------------------------------------|
| 30/10/2022 |                                        |                                        |                                                                                    |                                                                                                    |                                                                                                    | 00:00                                                                                                    |                                                                                                    | 03:33                                                                                                    | 00:00                                                                                                    |                                                                                                    | 4                                                                                                    | Ø                                                                                                    |
| 31/10/2022 |                                        |                                        |                                                                                    |                                                                                                    |                                                                                                    | 00:00                                                                                                    |                                                                                                    | 03:33                                                                                                    | 00:00                                                                                                    |                                                                                                    |                                                                                                    | Ø                                                                                                    |
|            | ſ                                      | )ébito do mês                          | anterior                                                                           | pendente o                                                                                                  | le compe                                                                                                    | nsação 🚺                                                                                                    | -00:14                                                                                                    | 03:19                                                                                                    | 03:19                                                                                                    |                                                                                                    |                                                                                                    |                                                                                                    |
|            | <                                      | Recesso                                | 2022 (26                                                                           | 5/12/2022                                                                                                   | a 30/12,                                                                                                    | /2022) 😨:                                                                                                    | >                                                                                                    | 03:19                                                                                                    | 03:19                                                                                                    |                                                                                                    |                                                                                                    |                                                                                                    |
|            | то                                     | TAL: 46:43                             | 132:43                                                                             | 04:43                                                                                                    | 03:33                                                                                                    | 131:33                                                                                                    | Tempo autorizado à compe                                                                                                    | ensação: 40:00                                                                                                    | 03:19*                                                                                                    | 00:00                                                                                                    |                                                                                                    |                                                                                                    |
|            |                                        |                                        |                                                                                    |                                                                                                    | << V0                                                                                                    | ltar Can                                                                                                    | Tempo compensado total:                                                                                                    | 01:10                                                                                                    |                                                                                                    |                                                                                                    |                                                                                                    |                                                                                                    |
|            |                                        |                                        |                                                                                    |                                                                                                    |                                                                                                    |                                                                                                    | Prazo final de compensaçã                                                                                                    | io: 31/05/2023                                                                                                    |                                                                                                    |                                                                                                    |                                                                                                    |                                                                                                    |
|            |                                        |                                        |                                                                                    | RESUMO                                                                                                    | DAS HO                                                                                                    | RAS APU                                                                                                    | radas no Mês                                                                                                    |                                                                                                    |                                                                                                    |                                                                                                    |                                                                                                    |                                                                                                    |
|            | 29/10/2022<br>30/10/2022<br>31/10/2022 | 29/10/2022<br>30/10/2022<br>31/10/2022 | 29/10/2022<br>30/10/2022<br>31/10/2022<br>Débito do mês<br>Recesso<br>TOTAL: 46:43 | 29/10/2022<br>30/10/2022<br>31/10/2022<br>Débito do mês anterior<br>Recesso 2022 (20<br>TOTAL: 46:43 132:43 | 29/10/2022<br>30/10/2022<br>31/10/2022<br>Débito do mês anterior pendente o<br>Recesso 2022 (26/12/2022<br>TOTAL: 46:43 132:43 04:43<br>RESUMO | 29/10/2022<br>30/10/2022<br>31/10/2022<br>Débito do mês anterior pendente de compe<br>Recesso 2022 (26/12/2022 a 30/12<br>TOTAL: 46:43 132:43 04:43 03:33<br><< Vol | 29/10/2022 00:00<br>30/10/2022 00:00<br>31/10/2022 00:00<br>Débito do mês anterior pendente de compensação (*<br>Recesso 2022 (26/12/2022 a 30/12/2022) 1:<br>TOTAL: 46:43 132:43 04:43 03:33 131:33<br><<< Voltar Can<br>RESUMO DAS HORAS APU | 29/10/2022 00:00<br>30/10/2022 00:00<br>31/10/2022 00:00<br>Débito do mês anterior pendente de compensação 00:10<br>Recesso 2022 (26/12/2022 a 30/12/2022) : | 29/10/2022          00:00       03:33         30/10/2022          00:00       03:33         31/10/2022          00:00       03:33         bébito do mês anterior pendente de compensação (2):       -00:14       03:19         Recesso 2022 (26/12/2022 a 30/12/2022) ?:       03:19         TOTAL:       46:43       132:43       04:43       03:33       131:33         Tempo autorizado à compensação: 00:00       -00:14       03:19       10:10         C<< Voltar       Can       Tempo compensado to mês atual: 01:10       Tempo compensação: 00:00         Recesso 2022 (26/12/2022 a 30/12/2022) ?:       -00:14       03:33       13:133         Recesso 2022 (26/12/2022 a 30/12/2022) ?:       -00:14       03:19         Recesso 2022 (26/12/2022 a 30/12/2022) ?:       -00:14       03:19         Recesso 2022 (26/12/2022 a 30/12/2022) ?:       -00:14       03:19         Recesso 2022 (26/12/2022 a 30/12/2022) ?:       -00:14       03:19         Recesso 2022 (26/12/2022 a 30/12/2022) ?:       -00:14       03:19         Recesso 2022 (26/12/2022 a 30/12/2022) ?:       -00:14       03:19         Recesso 2022 (26/12/2022 a 30/12/2022) ?:       -00:1 | 29/10/2022          00:00       03:33       00:00         30/10/2022          00:00       03:33       00:00         31/10/2022          00:00       03:33       00:00         Débito do mês anterior pendente de compensação V:       -00:14       03:19       03:19       03:19         Recesso 2022 (26/12/2022 a 30/12/2022) 7:       03:19       03:19       03:19       03:19         TOTAL:       46:43       132:43       04:43       03:33       131:33       Tempo autorizado à compensação: 40:00       03:19*         <         -       Car       Tempo autorizado à compensação: 38:00       03:19*            03:33       131:33       Tempo autorizado à compensação: 38:00       03:19*             03:33       131:33       Tempo autorizado à compensação: 38:00       03:19*             03:33       131:33       Tempo autorizado à compensação: 38:00       03:19*              03:44       03:33       131:33       Tempo compensação: 38:00       03:19* </th <th>29/10/2022          00:00       03:33       00:00         30/10/2022          00:00       03:33       00:00         31/10/2022          00:00       03:33       00:00         Débito do mês anterior pendente de compensação        -00:14       03:19       03:19         Pédeto do mês anterior pendente de compensação      00:14       03:19       03:19       03:19         TOTAL:       46:43       132:43       04:43       03:33       131:33       Tempo autorizado à compensação: 00:00       03:19       00:00         C       Voltar       Car       Tempo compensação total: 01:10       Tempo compensação: 03:50:00       03:19*       00:00         RECESIMO DAS HORAS APURADAS NO MÊS       ESUMO DAS HORAS APURADAS NO MÊS       DAS HORAS APURADAS NO MÊS       DAS HORAS APURADAS NO MÊS       DAS HORAS APURADAS NO MÊS</th> <th>29/10/2022          00:00       03:33       00:00       •         30/10/2022         00:00       03:33       00:00       •         31/10/2022         00:00       03:33       00:00       •         Débito do mês anterior pendente de compensação (*       -00:14       03:19       03:19       03:19         Recesso 2022 (26/12/2022 a 30/12/2022) (*       -00:14       03:19       03:19       03:19         TOTAL:       46:43       132:43       04:43       03:33       131:33       Tempo autorizado à compensação: 40:00       03:19         &lt; </th> | 29/10/2022          00:00       03:33       00:00         30/10/2022          00:00       03:33       00:00         31/10/2022          00:00       03:33       00:00         Débito do mês anterior pendente de compensação        -00:14       03:19       03:19         Pédeto do mês anterior pendente de compensação      00:14       03:19       03:19       03:19         TOTAL:       46:43       132:43       04:43       03:33       131:33       Tempo autorizado à compensação: 00:00       03:19       00:00         C       Voltar       Car       Tempo compensação total: 01:10       Tempo compensação: 03:50:00       03:19*       00:00         RECESIMO DAS HORAS APURADAS NO MÊS       ESUMO DAS HORAS APURADAS NO MÊS       DAS HORAS APURADAS NO MÊS       DAS HORAS APURADAS NO MÊS       DAS HORAS APURADAS NO MÊS | 29/10/2022          00:00       03:33       00:00       •         30/10/2022         00:00       03:33       00:00       •         31/10/2022         00:00       03:33       00:00       •         Débito do mês anterior pendente de compensação (*       -00:14       03:19       03:19       03:19         Recesso 2022 (26/12/2022 a 30/12/2022) (*       -00:14       03:19       03:19       03:19         TOTAL:       46:43       132:43       04:43       03:33       131:33       Tempo autorizado à compensação: 40:00       03:19         < |

\* Por este campo, ao final do Espelho, o usuário poderá visualizar o resumo de sua situação de compensação do recesso, desde que tenha realizado seu cadastro, e sua chefia a autorização, conforme item 1 e 2 deste manual.

4.5 Ao lado direito, ao longo do Espelho, serão dispostos vários ícones com funcionalidades. Selecione o ícone apontado "informar compensação de débito" para atribuir os créditos de horas executados em um determinado dia de trabalho, ao recesso:

| 09/10/2022 |                 |       |       |       |       | 00:00 |       | 00:02 | 00:00 | Ø      |
|------------|-----------------|-------|-------|-------|-------|-------|-------|-------|-------|--------|
| 10/10/2022 | 08:48 - 18:30 🔗 | 09:42 | 08:42 | 00:42 | 00:42 | 08:42 | 00:42 | 00:44 | 00:00 | 6      |
| 11/10/2022 |                 |       | 08:00 |       |       | 08:00 |       | 00:44 | 00:00 | _\©    |
| 12/10/2022 |                 |       |       |       |       | 00:00 |       | 00:44 | 00:00 | - ( )> |
| 13/10/2022 |                 |       | 08:00 |       |       | 08:00 |       | 00:44 | 00:00 | 0      |
| 14/10/2022 |                 |       | 08:00 |       |       | 08:00 |       | 00:44 | 00:00 | Lø     |
| 15/10/2022 |                 |       |       |       |       | 00:00 |       | 00:44 | 00:00 | Ø      |

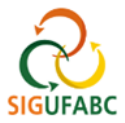

## 4.6 Ao selecionar o ícone, uma caixa se abrirá. Selecione o recesso para atribuir os créditos à compensação:

| MAX | 03/10/2022 | 08:45 - 17:45 👄 | 05.00     | 00.00        |                       |                | 00.00           | 00.02 | 00.00 |   | <b>V</b> |
|-----|------------|-----------------|-----------|--------------|-----------------------|----------------|-----------------|-------|-------|---|----------|
| •   | 06/10/2022 |                 |           | 08:00        |                       |                | 08:00           | 00:02 | 00:00 |   | Ø        |
| •   | 07/10/2022 |                 |           | 08:00        |                       |                | 08:00           | 00:02 | 00:00 | 8 | Ø        |
|     | 08/10/     |                 |           |              |                       |                |                 |       |       | + | 0        |
|     | 09/10/     | Débito a        | Compensar | * SEI        | ECIONE -              | DIA            | 03/10/2022      |       |       |   | Ø        |
|     | 10/10/     | Debite d        | compensa  | SEI<br>Reces | ECIONE -<br>so 2022 ( | -<br>26/12/202 | 2 a 30/12/2022) |       |       |   | <b>6</b> |
| •   | 11/10/     |                 |           | _            |                       |                |                 |       |       |   | Ø        |
|     | 12/10/2022 |                 |           |              |                       |                | 00:00           | 00:44 | 00:00 |   | 0        |
| •   | 13/10/2022 |                 |           | 08:00        |                       |                | 08:00           | 00:44 | 00:00 |   | Ø        |

4.7 Edite o campo "Horas destinadas à compensação" com a parcela das horas excedentes que deseja destinar ao recesso e salve:

| • | 06/10/202 | 2                                      |                               | 08:00          |           |            | 08:00           | 00:02 | 00:00 | 4 | þ  | Ø |
|---|-----------|----------------------------------------|-------------------------------|----------------|-----------|------------|-----------------|-------|-------|---|----|---|
| • | 07/10/202 | 2                                      |                               | 08:00          |           |            | 08:00           | 00:02 | 00:00 | 8 | þ. | Ø |
|   | 08/10/    |                                        |                               | _              | _         | DIA        | 3/10/2022       |       |       | 4 | Þ. | Ø |
|   | 09/10/    | Débi                                   | to a Compensa                 | r: \star Reces | so 2022 ( | 26/12/2022 | a 30/12/2022) 🗸 |       |       | 4 | Þ  | Ø |
|   | 10/10/    | Débito Autorizado à Compensação: 40:00 |                               |                |           |            |                 |       |       |   |    |   |
| • | 11/10/    | Horas Destinadas à                     | ae Compensaçã<br>à Compensaçã | 00:02          | ()HH:     | mm)        |                 |       |       | 4 | Þ  | Ø |
|   | 12/10/    |                                        |                               |                |           | Salva      | r Cancelar      |       |       | 4 | þ  | Ø |
| • | 13/10/202 | 2                                      |                               | 08:00          |           |            | 08:00           | 00:44 | 00:00 | 4 | Þ  | Ø |
| • | 14/10/202 | 2                                      |                               | 08:00          |           |            | 08:00           | 00:44 | 00:00 | 4 | þ. | Ø |
|   | 15/10/000 | •                                      |                               |                |           |            | 00.00           | 00-44 | 00.00 |   | L. | 0 |

\* As horas excedentes não destinadas ao recesso poderão ser utilizadas conforme regras gerais, tanto para uso de horas excedentes quanto para compensação de outros débitos.

Pronto, agora sua chefia deverá homologar os lançamentos normalmente em seus registros.

## Realize o controle do saldo à compensar do recesso.

Lembre-se sempre de atribuir seus créditos de horas gerados pelas jornadas excedentes e/ou pela ocorrência "RJU – RECESSO 2022/2023\_COMPENSAÇÃO EM TELETRABALHO" à reposição do recesso, DENTRO DO MÊS DE REALIZAÇÃO, caso contrário, os créditos poderão cair na regra geral, cuja validade é até o final do mês subsequate ao da realização.